## ホームページリニューアル後の会員ログイン方法

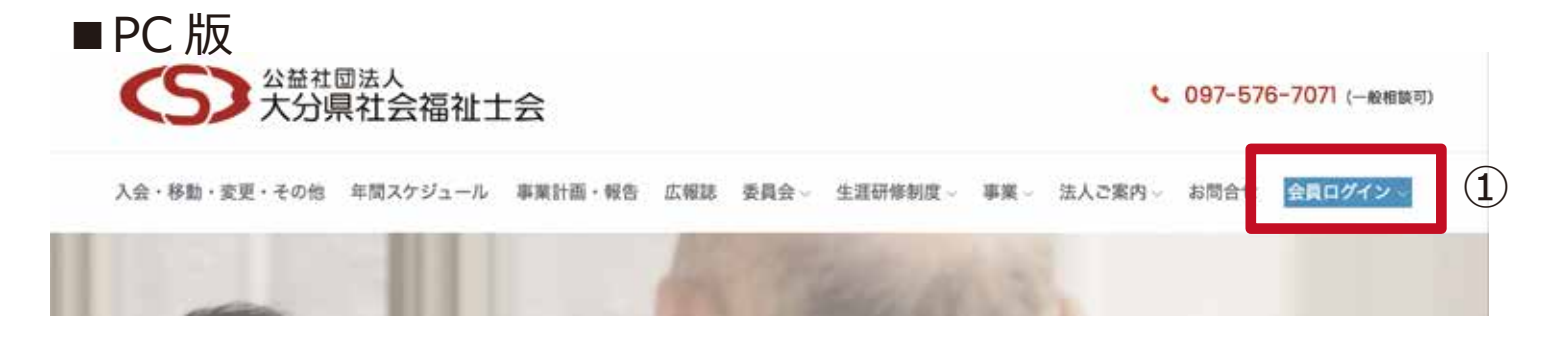

①をクリックし会員ログイン画面へ

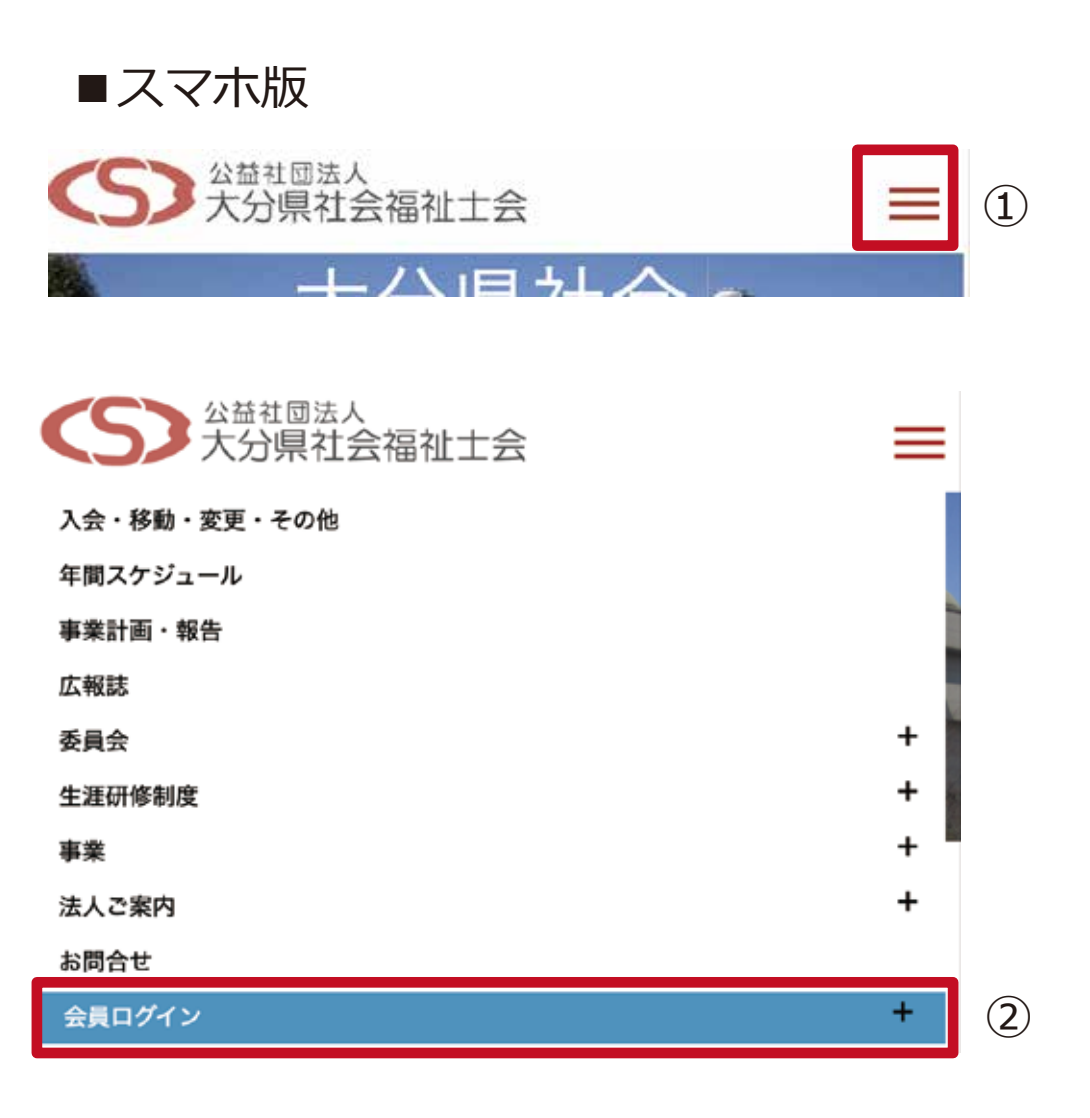

①をタップするとメニューが展開します。
②の「会員ログイン」をタップしてください。

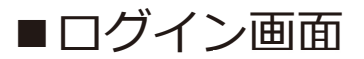

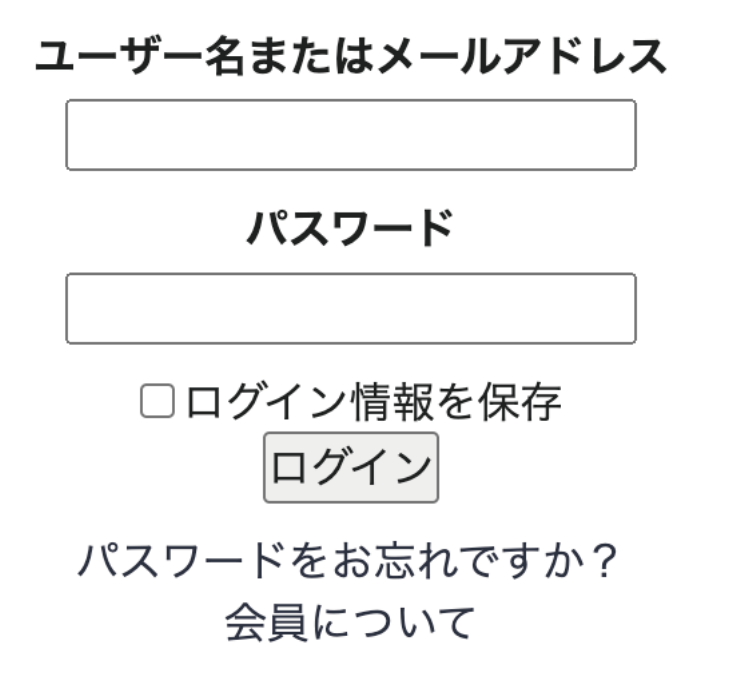

会員ログインから ID・PW を入力後、閲覧が可能となります。

なお、初期は仮 P W と仮メールアドレスが設定されております。 ログイン後、必ず、会員メニューから「個人情報変更」より P W とメールアドレスの変更作業をお願いいたします。

ID (ユーザー名またはメールアドレス): 会員番号 PW: 2oiTa-22Csw(仮のPWとなります。)

## ログイン後の個人情報の変更について

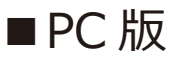

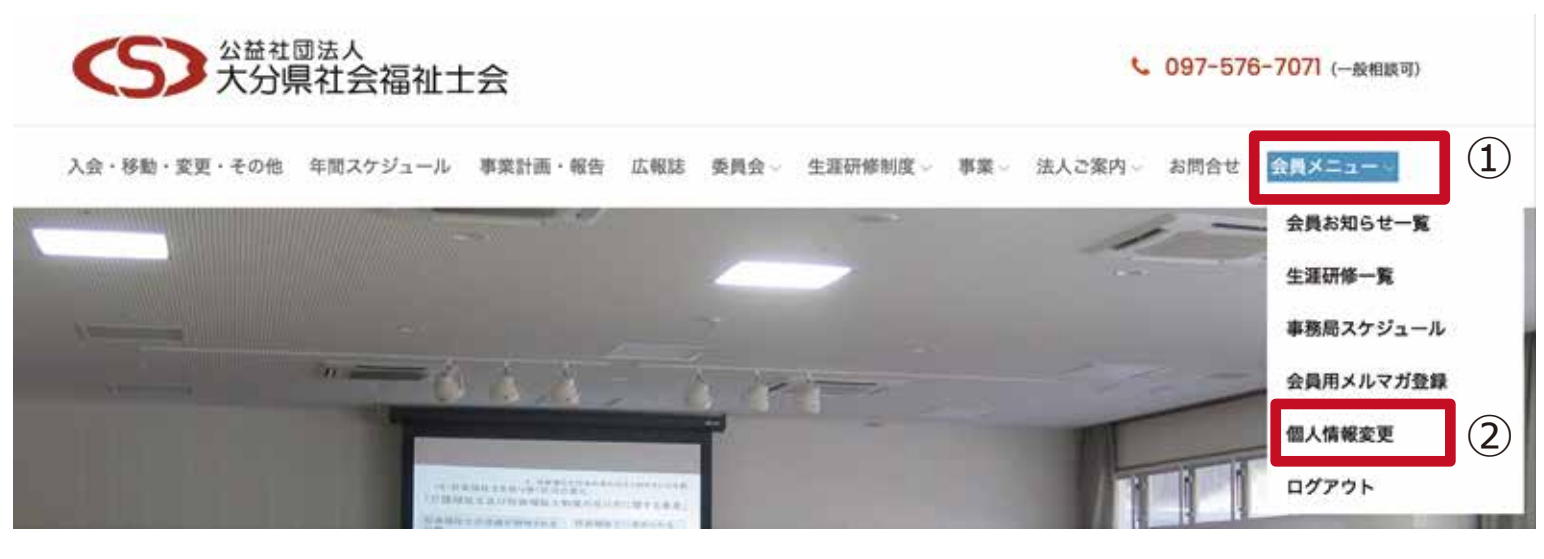

①にカーソルを持っていくと(マウスオーバー)サブメニューが展開します。
②の「個人情報変更」をクリックしてください。

|                              | スマホ版        |   |     |
|------------------------------|-------------|---|-----|
| くちまた。<br>公益社団法人<br>大分県社会福祉士会 |             | = | 1   |
| λ                            | 会・移動・変更・その他 |   |     |
| 年                            | 間スケジュール     |   |     |
| 事                            | 業計画・報告      |   |     |
| 広                            | 報誌          |   |     |
| 委                            | 員会          | + |     |
| 生                            | 涯研修制度       | + |     |
| 事                            | ×           | + |     |
| 法                            | 人ご案内        | + |     |
| お問 <del>合せ</del>             |             |   |     |
| 숤                            | 員メニュー       | - | (2) |
|                              | 会員お知らせ一覧    |   |     |
|                              | 生涯研修一覧      |   |     |
|                              | 事務局スケジュール   |   |     |
|                              | 会員用メルマガ登録   |   |     |
|                              | 個人情報変更 (3)  |   |     |
|                              | ログアウト       |   |     |

①をタップするとメニューが展開します。

②は最初は「+」になっておりますので、「+」をタップすると会員メニューの

サブメニューが展開します。

③「個人情報変更」をタップして下さい。

## ■個人情報変更画面 (PC版·スマホ版共通)

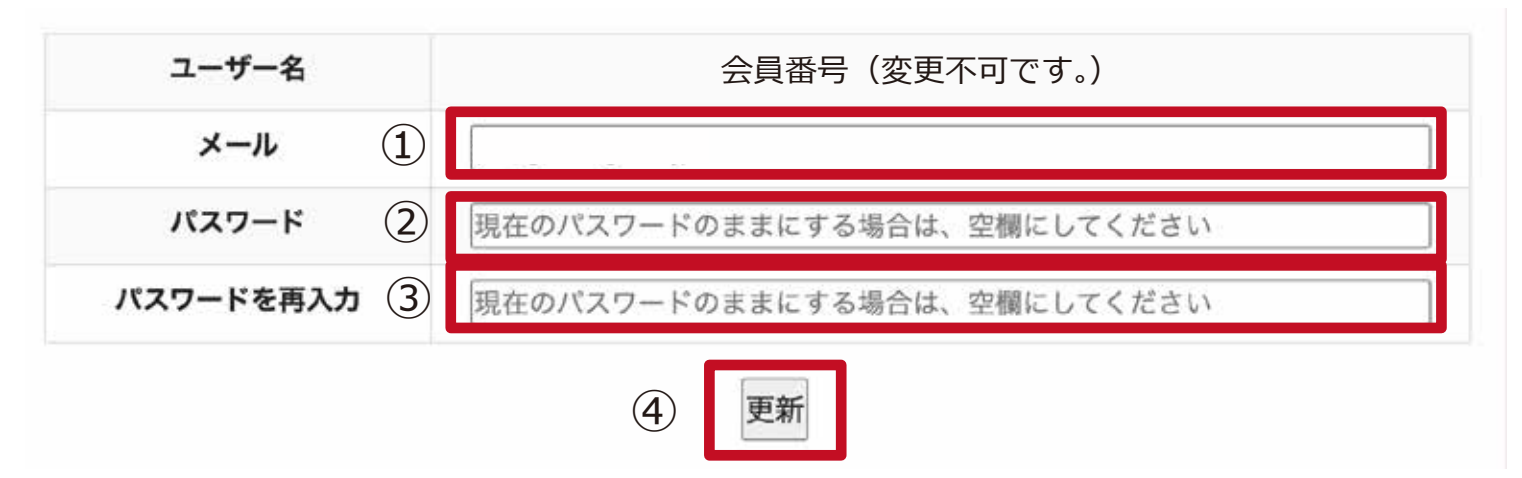

- ①に変更するメールアドレスを入力(初期は仮のアドレスが入っております。)
- ②パスワードを新たに設定してください。
- ③②で入力したパスワードを再度入力してください。
- ④「更新」ボタンをクリックもしくはタップしてください。

以上で作業は完了となります。

パスワードを変更すると再度ログインする必要がございます。 「会員ログイン」ページから ID と新たに設定したパスワードを入力して 「ログイン」した上で会員専用サイト内のページをご確認ください。

## ■メールアドレス・パスワード設定時のお願い

※PWの変更に関しては 大文字小文字のアルファベット、数字、記号(-\*&%\_) を必ずご利用ください。最低8桁以上で設定してください。

メールアドレスは今後、メルマガによる最新情報等の掲載通知にも利用されますので、 Gmail や yahoo などのフリーアカウント、個人で所有する P C 用メールアドレス、 もしくは可能であれば所属先から与えられたメールアドレスの登録を推奨いたします。

au、docomo、softbank などの携帯キャリアメールをご利用の場合は、必ず、「ドメイン 指定許可」と「リンク付きのメールの受信許可」を設定し、「oita-csw.or.jp」のメールを 受信できるようにお願いいたします。